## 体験版導入方法

### 1 URLからセットアッププログラムをダウンロード

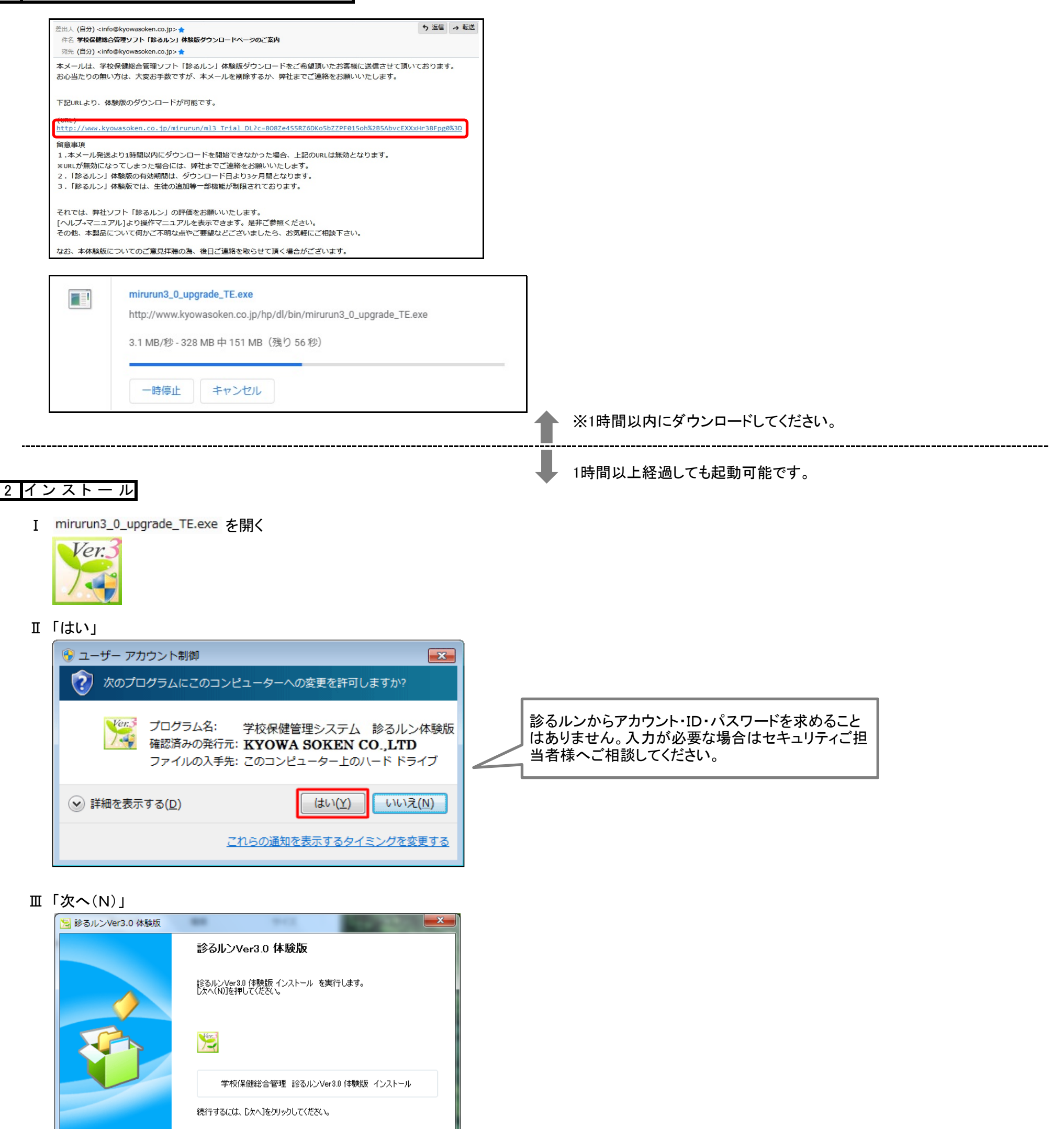

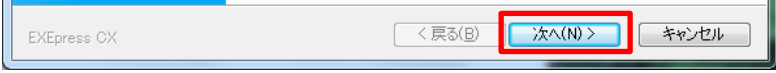

## Ⅳ「同意する」

| 😕 診るルンVer3.0 体験版                                                                                                    | ×        |
|----------------------------------------------------------------------------------------------------|----------|
| <b>お読みください</b><br>ファイルのコピーを開始する前にお読みください。                                                                                                    | <b>}</b> |
|                                                                                                    | -        |
| ◆本製品は、現在『診るルン』をご利用いただいており、かつ診るルン<br>サポートページにユーザー登録されているお客様に対して、最新の<br>バージョンを無料で配布する目的で作成されたものです。<br>上記の目的以外で使用したことにより関連機器に何ろかの損害が発生<br>しても、配布元のサポートサービスは受けられません。 | Ш        |
| ◆本製品のインストールに際して、パソコンがインターネットに接続されていない状態で実行すると、インストールが完了しない場合があります。                                                                                               |          |
| ● インストールが正常に完了しない場合は、CD-ROM をご購入下さい。<br>CD-ROM 再作成手数料: 税込み 3,150円(送料別途ご負担頂きます)                                                                                   | -        |
|                                                                                                    |          |
| EXEpress CX                                                                                                    | 意しない     |

## インストールが開始されます。

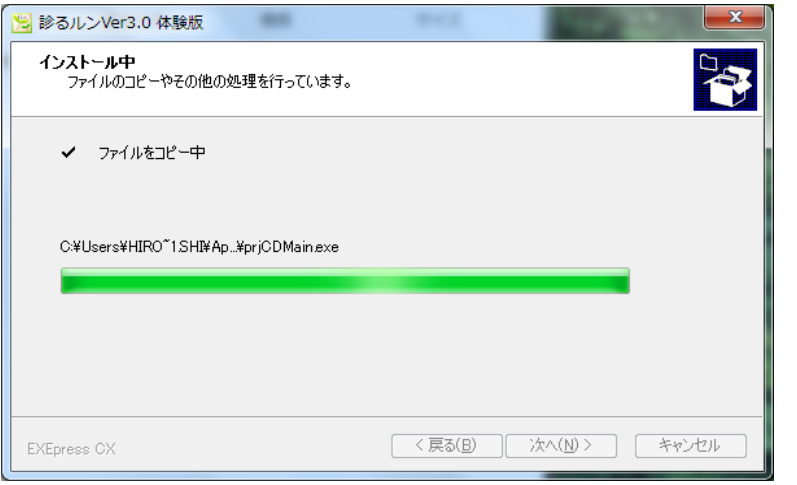

# 3 診るルン体験版のインストール

# ※ ①から操作してください。

パソコンのOSではなく、マイクロソフト製品と同じビット数を選択してください。

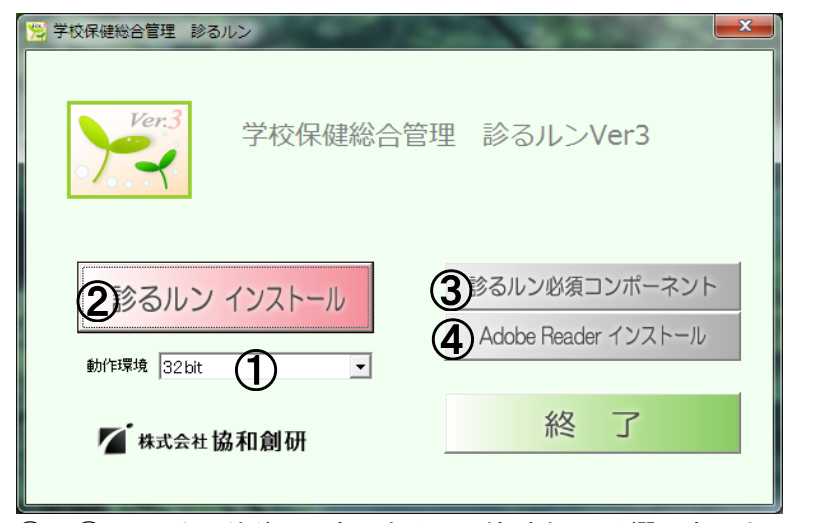

②~④の順番は前後しても、診るルン体験版に影響はありません。

- ② 診るルン インストール
- I 「次へ(N)」

| 。<br>岩学校保健総合管理<br>診るルンVer3                                                         |                       |
|------------------------------------------------------------------------------------|-----------------------|
| 学校保健総合管理 診るルンVer3 セットアップ ウィ<br>ドへようこそ                                              | ザー                    |
| インストーラーは 学校保健総合管理 診るルンVer3 をインストールするた<br>示します。                                     | めに必要な手順を              |
| この製品は、著作権に関する法律および国際条約により保護されています<br>または一部を無断で複製したり、無断で複製物を頒布すると、著作権の侵い<br>注意ください。 | 。この製品の全部<br>「となりますのでご |
| キャンセル < 戻る(B)                                                                      | )次へ(N) >              |

## Ⅱ「次へ(N)」

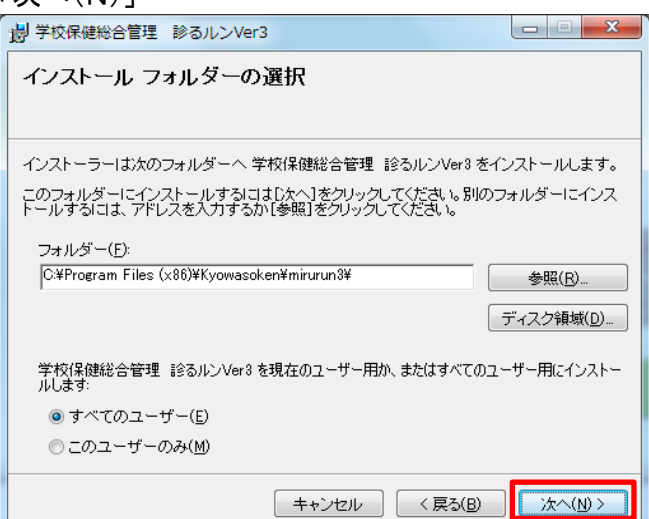

Ⅲ「次へ(N)」

| L                |            |
|------------------|------------|
| ブウィザ             | _          |
|                  |            |
|                  | - 心雨も、毛 順子 |
| ルするために           | こ必要な手順を    |
|                  |            |
|                  |            |
|                  |            |
|                  |            |
|                  |            |
| ています。こ<br>時格の侵害と | の製品の全部     |
| PIECOX C C       |            |
|                  |            |

【ビット数の確認方法】 Excel2010の場合

4. Excelを閉じてください。

5. Excelを閉じてください。

Excel2013/2016/2019の場合

1. Excel2013またはExcel2016を起動

2.「ファイル」タグを押し、表示されたリストから「ヘルプ」を選択

2.「ファイル」タグを押して、表示されたリストから「アカウント」を選択

4.「Microsoft Excelのバージョン情報」ダイアログが表示されます。

32bit版:「Microsoft Excel2013 xxxx.xxxx.xxxx 32ビット」

32bit版:「14.0.xxxx.xxxx(32ビット)」

3. 表示された右側画面の「Microsoft Excelのバージョン情報」欄下の内容を確認

3. 表示された右側画面より「Microsoft Excelのバージョン情報」横の「?」をクリック

64bit版:「Microsoft Excel2013 xxxx.xxxx 64ビット」と表示されます。

64bit版:「14.0.xxxx.xxxx(64ビット)」と表示されます。(xxxx は詳細バージョン番号)

1. Excel2010を起動

## 「閉じる(C)」

| 😸 学校保健総合管理 診るルンVer3                                                 | 岁 学校保健総合管理 診るルンVer3                | 労 学校保健総合管理 診るルンVer3                                           |
|---------------------------------------------------------------------|------------------------------------|---------------------------------------------------------------|
| インストールの確認                                                           | 学校保健総合管理 診るルンVer3 をインストー<br>ルしています | インストールが完了しました。                                                |
| 学校保健総合管理 診るルンVer8 をインストールする準備ができました。<br>[次へ]をクリックしてインストールを開始してください。 | 学校保健総合管理 診るルンVer3 をインストールしています。    | 学校保健総合管理 診るルンVer8は正しくインストールされました。<br>終了するには、「閉じる」をクリックしてください。 |
|                                                                     | お待ちください                            |                                                               |

|                       |                                 | Windows Update で、.NET Framework の重要な更新があるかどうかを確認してください。 |
|-----------------------|---------------------------------|---------------------------------------------------------|
| キャンセル 〈戻る(B) (次へ(M)>) | キャンセル         〈 戻る(B) 〉 次へ(N) 〉 | キャンセル < 戻る(B) 開じる(O)                                    |

# ③を押した時に「この操作は不要です。」と出る場合は、「OK」を押して進んでください。

| 学校保健総合管理 診るルン |
|---------------|
| () この操作は不要です。 |
| ОК            |

# ①~④が完了したら、「終了」か「×」で閉じてください。

# 4 初期操作

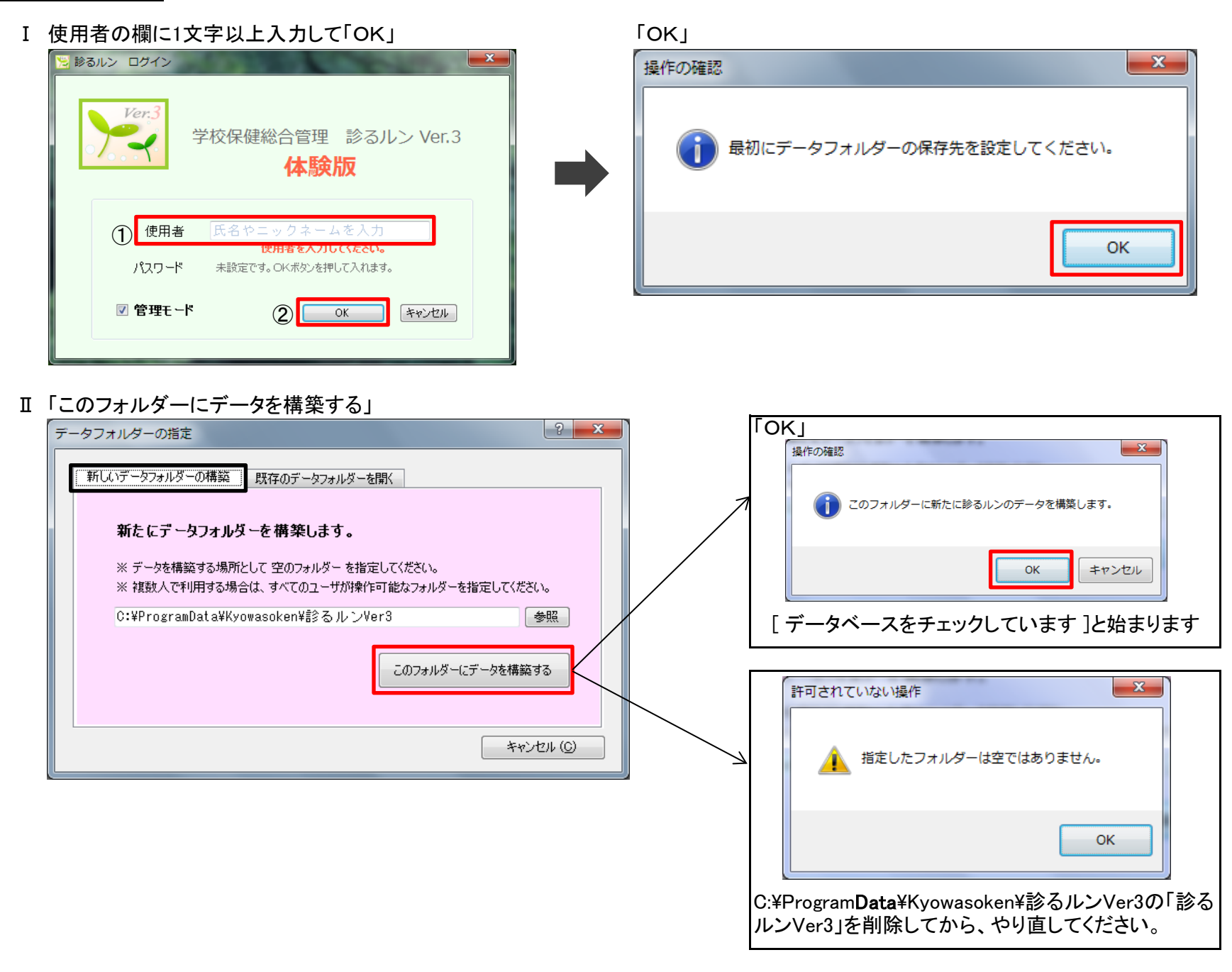

## Ⅲ「設定する」

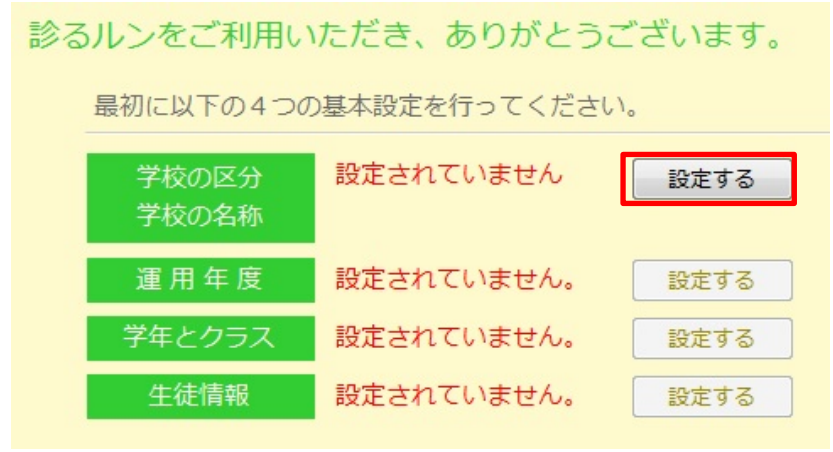

# Ⅳ 全ての赤枠に1文字以上入力してください

|       |        | ×                |
|-------|--------|------------------|
| 学校データ | 保存 (S) | 閉じる ( <u>C</u> ) |
| 学校の名称 |        |                  |
|       |        |                  |

# 「OK」 注意 × \*:体験版では、学校区分を[小・中・高一貫校]から変更することができません。 OK

# 体験版の場合は「運用年度・学年とクラス・生徒情報」は自動で入力されます。

診るルンをご利用いただき、ありがとうございます。

## 以下の内容で運用しています。

| 学校の区分 | 小・中・高併設型 |
|-------|----------|
|       |          |
| 子校の名称 | а        |
|       |          |

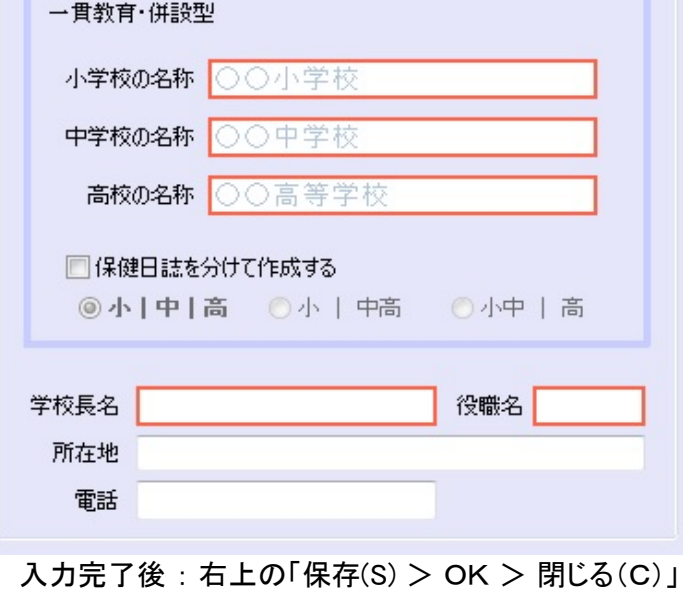

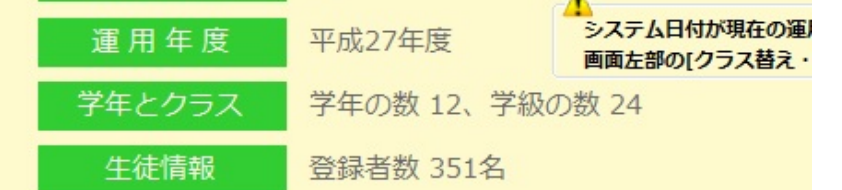

操作方法についてはメニューバーの「ヘルプ(H)>マニュアル」をご覧ください。

| 🗏 診るルンVer3 ~平成2 | 7年度~     |       |         |       |       | APR     |
|-----------------|----------|-------|---------|-------|-------|---------|
| ファイル(F) 編集(E)   | データ表示(D) | 集計(S) | 文書作成(P) | 設定(C) | 機能(T) | へルプ(H)  |
|                 | 新規追加     | 💥 削除  | クリア     | 保存    | ~編集   | マニュアル   |
| Ver.3           |          |       |         |       |       | バージョン情報 |

## 5 そ の 他

## I 動作環境

OS : Windows 7 / 8 / 8.1 /10(32bit / 64bit) HDD : 500MB以上の空き容量 Microsoft製品 : Microsoft Office / Microsoft .NET Framework 3.5 / Microsoft .NET Framework 4.5以上

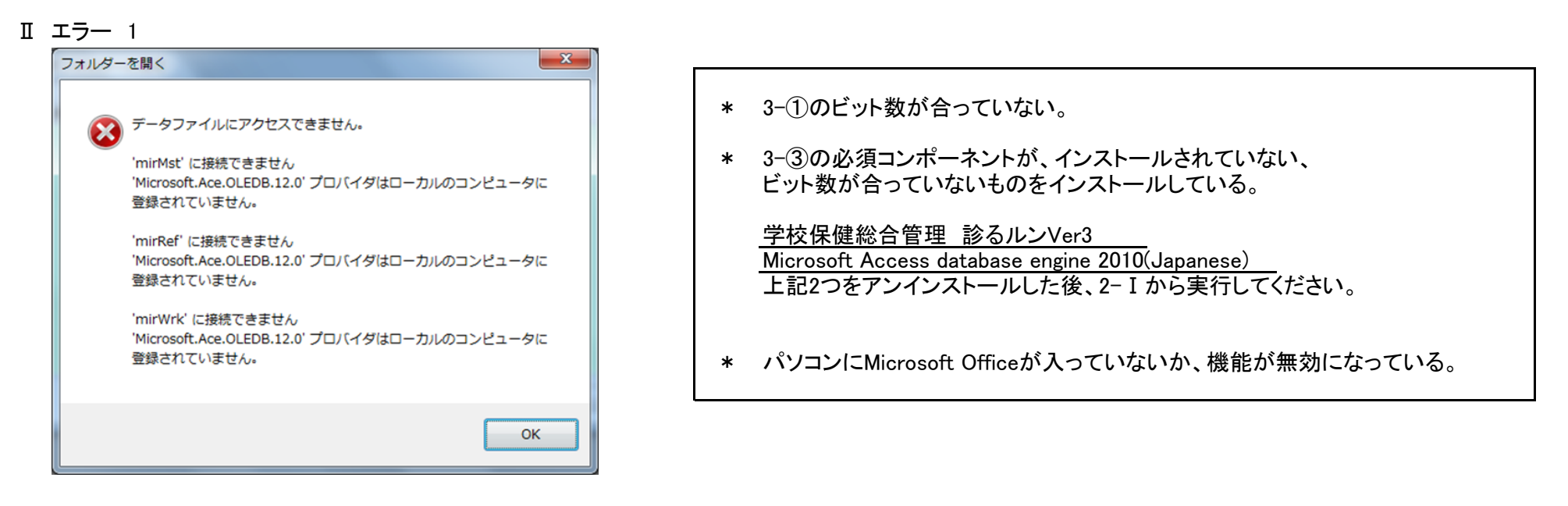

- Ⅲ エラー 2
- i メソッドが見つかりません'!!0[] System.Array.Empty()'
- ii Method not found ; '!!0[ ] System.Array.Empty()'
- iii このアプリケーションを使用するには、最初に以下の.NET Frameworkバージョンのいずれかをインストールする必要があります。
- iv This application requires one of the following versions of the.NET Framework; .NETFramework, Version=v数字
- v WU\_E\_REDIRECTOR\_CONNECT\_POLICY Connections to the redirector server are disallowed by managed policy
  - \* Microsoft .NET Framework **3.5**とMicrosoft .NET Framework **4.5**以上が入っていないか、機能が無効になっている。 インストールまたは、機能を有効にしてください。

| 操作の中 | £                                                                                        | × | データの保存     | × |
|------|------------------------------------------------------------------------------------------|---|------------|---|
| 8    | データベース更新チェックの途中で問題が発生しました。<br>問題が生じたため、プログラムを停止します。ご述惑をおかけします。<br>お手数ですが、開発元へお問い合わせください。 |   | 保存できませんでした | 0 |
|      | ОК                                                                                       |   | OK         | ( |

- \* 2019.11.11配布のWindowsUpdateを実行したパソコン
   Office のバージョンに対応した、更新プログラムをアンインストールしてください。
  - Microsoft Office 2010 KB4484127 32/64ビット版のセキュリティ更新プログラム
  - ・Microsoft Office 2013 KB4484119 32/64ビット版のセキュリティ更新プログラム
  - Microsoft Office 2016 KB4484113 32/64ビット版のセキュリティ更新プログラム

手順については下記で公開しています。 診るルンと検索 > 診るルントップ - 株式会社協和創研 > 2019年11月14日 > 詳細はこちら・・・

V エラー 4

| 異常終了 | × |
|------|---|
|      |   |

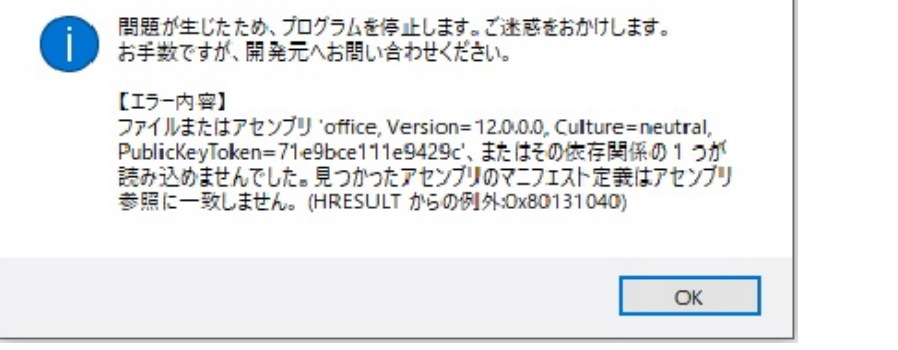

\* パソコンにMicrosoft Officeが入っていないか、機能が無効になっている。